# W01ソフトウェアアップデートのお願い

このたびは Speed Wi-Fi NEXT W01 をお買い上げいただき誠にありがとうございます。 ご購入いただいた製品をより快適にご利用いただくため、最新のソフトウェアでのご使 用をお勧めします。なお、ソフトウェアのアップデートは次ページの操作手順で実施い ただくようお願い申し上げます。

#### 最新ソフトウェアの効果

● キャリアアグリゲーション(CA)対応

#### ソフトウェア情報

- 2015年3月19日提供
- バージョン : 11.411.13.20.824

### オンラインアップデートに関するご注意

- アップデートを行う際は通信が切断されないよう、電波が強く安定している状態で、
  移動せずに実施してください。
- ・ オンラインアップデートは約100MBのデータをダウンロードします。
- オンラインアップデート時にダウンロードされるデータも、容量制限の対象となりますので、 ご注意ください。
- 「アップデートは本体の電池残量が十分な状態(フル充電)またはAC電源で充電しながら 実施してください(AC電源接続時も電池残量にご注意ください)。

# W01ソフトウェアアップデートのお願い

### ソフトウェアアップデート手順

1. 端末操作の初期画面より「設定」を選択

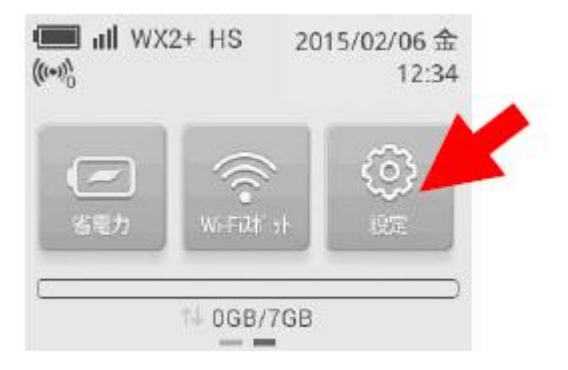

- ※ 端末からの自動検出で最新ファームを検出した場合は端末画面上に「1」「New」が表示されます。
- 2. 設定のサブメニューから画面下にスクロールし、「アップデート」を選択
- 3. アップデート画面において「アップデート」を選択

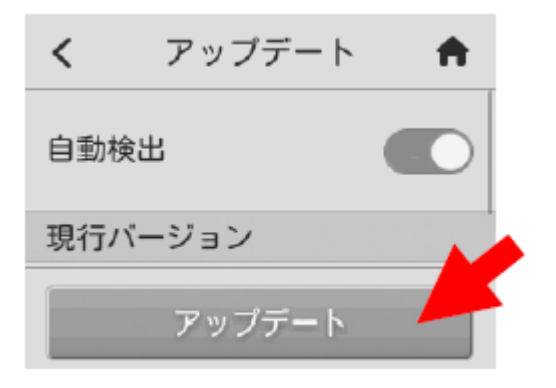

- 9. 更新の確認が行われ、「新しいバージョンが利用可能です」と表示された後、 「更新」を選択 (最新バージョンの場合は「お使いのバージョンは最新です」と表示された場合 更新は不要です)
- ダウンロードが開始され、画面上に「ダウンロード中」と表示されます。
  ダウンロードが100%完了後、数十秒後に自動的にインストールが開始されます。
  ※尚、ダウンロード中にディスプレイのバックライド点灯時間が初期設定(15秒)の場合、 15秒後に消灯されますがダウンロードは継続しております。
- 6. インストールが完了すると自動的に再起動します。初期画面表示に戻れば アップデート完了です